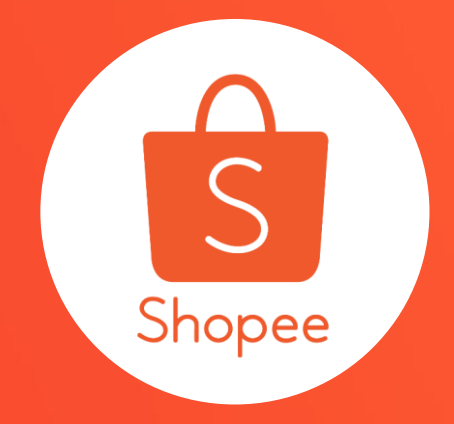

# 關注禮功能 使用手冊

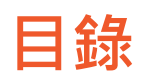

| 内容           | <u>夏碼</u> |
|--------------|-----------|
|              |           |
| 關於關注禮        | 3-5       |
| 設定關注禮 - 賣家中心 | 6-18      |
| 設定關注禮 - APP  | 19-26     |
| 關注禮如何呈現      | 27-29     |
| 常見問題         | 30-32     |

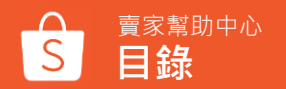

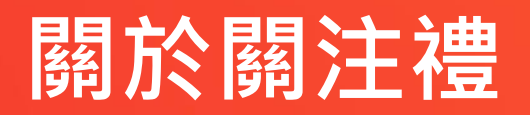

什麼是關注禮?

想要將買家變成賣場的「粉絲」,讓他們可以輕鬆地再次向您購買並獲取最新的優惠消息?

透過賣家中心或是蝦皮APP設定「<mark>關注禮」</mark>,就能吸引買家並按下「關注」按鈕!

關注禮功能可以由您自由設定回饋內容,買家可以獲得該折扣券作為關注您賣場的回饋。

馬上按照下面的說明·立即新增您自己的賣場<mark>關注禮</mark>吧!

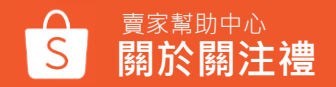

### 哪些買家資格可以獲取「關注禮」?

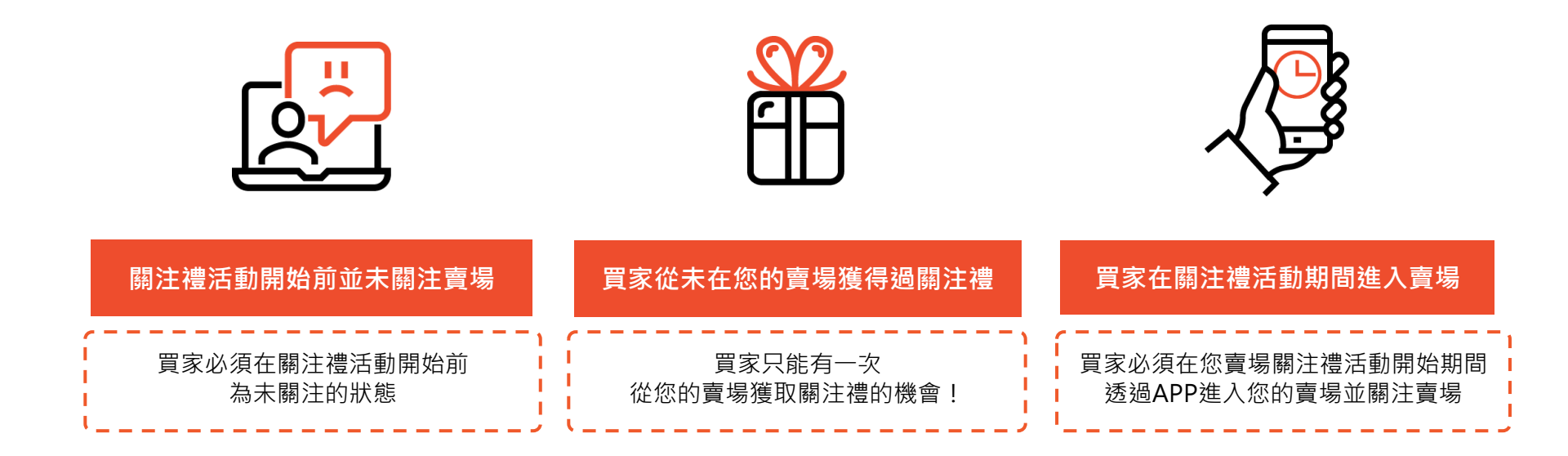

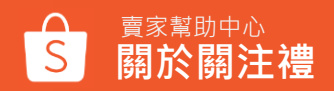

# 設定關注禮 - 賣家中心

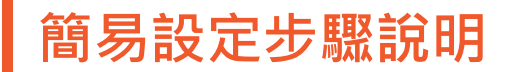

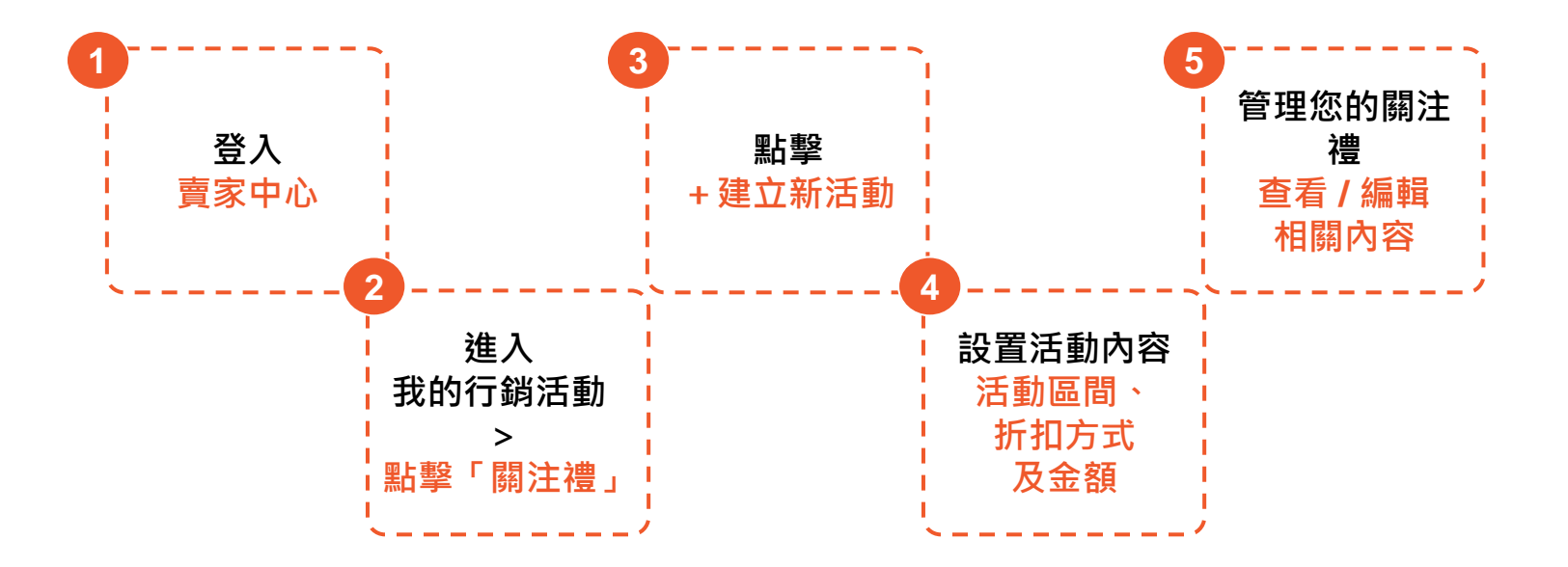

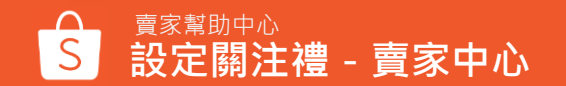

# Step1:登入賣家中心

使用賣場帳號、密碼登入賣家中心

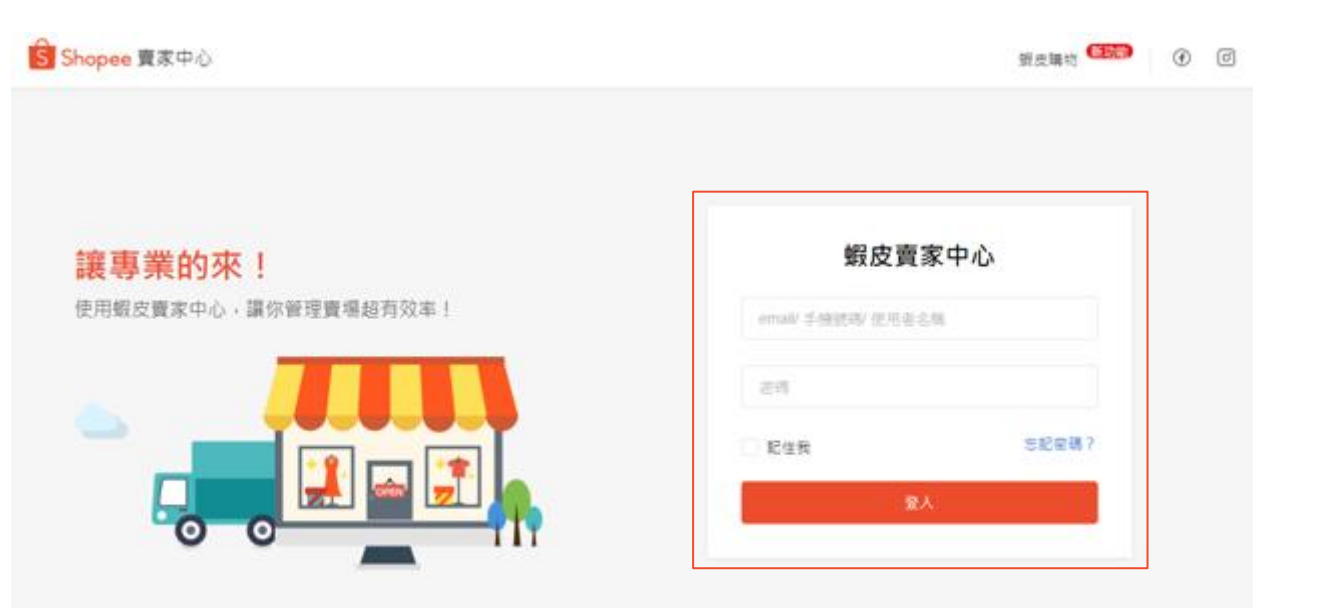

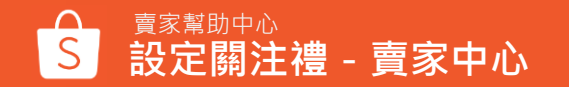

# Step2:進入我的行銷活動>關注禮

點選左側工作列中的「我的行銷活動」>「行銷工具」>「關注禮」

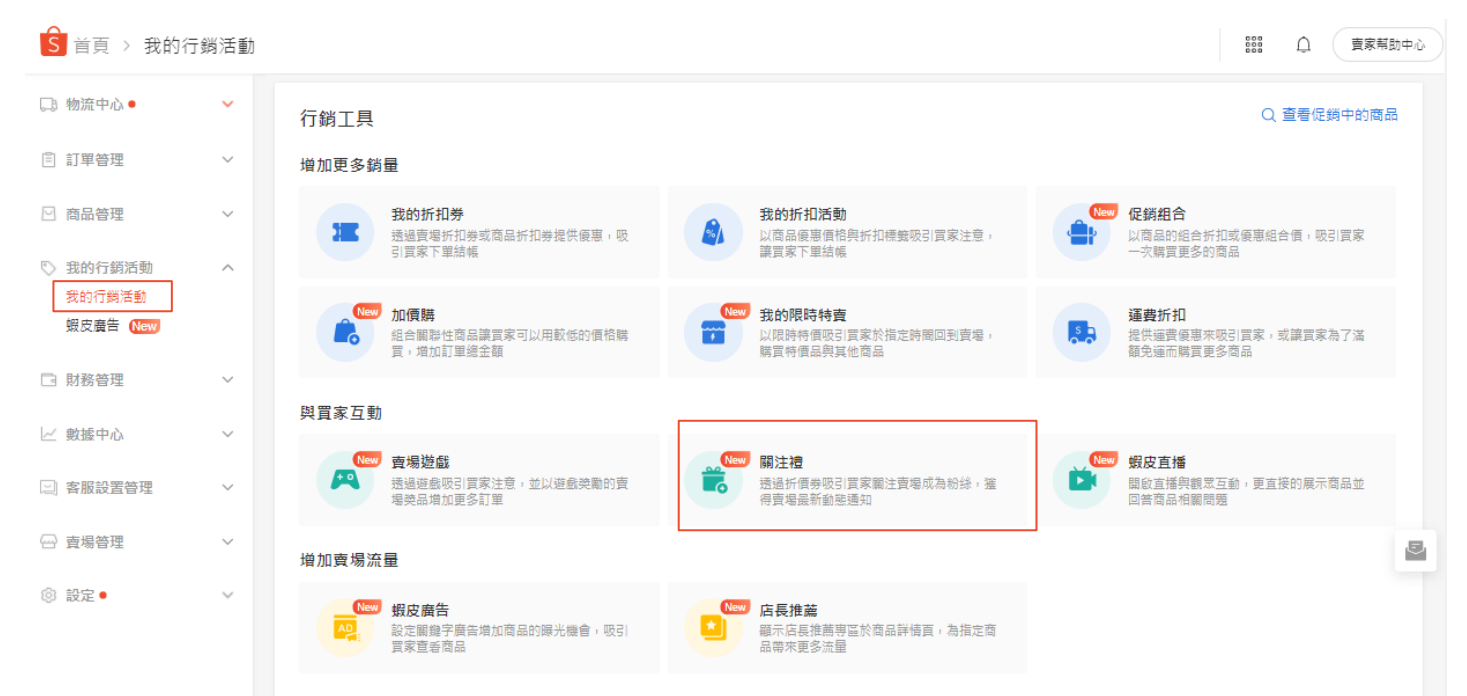

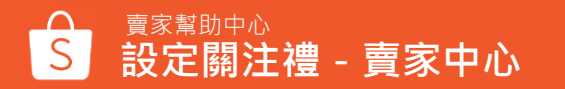

# Step3:點選+建立新活動

| s i | 首頁 > 我的行銷活動 > <b>關注禮</b>  | - TILE           |         |              | 😝 w                                    | 99+ 賣家教學 🗸   |             |
|-----|---------------------------|------------------|---------|--------------|----------------------------------------|--------------|-------------|
| 鄏   | 刺注禮                       |                  |         |              |                                        |              |             |
|     | 關鍵指標 (資料從 2021-03-24 到 20 | 021-03-31 GMT+8) |         |              |                                        | ● ビ 賣家數據中心   |             |
|     | 觀看者 💿                     | 新的粉絲數 ⑦          |         | 買家數 ⑦        | 銷售額 ⑦                                  |              |             |
|     | 0                         | 0                |         | 0            | nts 0                                  |              |             |
|     | vs 過去 7 天 -%              | vs 過去 7 天 -%     |         | vs 過去 7 天 -% | vs 過去 7 天 -%                           |              |             |
|     |                           |                  |         |              |                                        |              | 點選+建立新活動關注禮 |
|     | 關注禮                       |                  |         |              |                                        | 十 建立新活動      |             |
|     | 設定關注禮以增加更多粉絲! <b>了解更多</b> | 3                |         |              |                                        |              |             |
|     | 關注禮名稱                     | 可領取總數            | 新粉絲/已領取 | 狀態           | 活動期間                                   | 操作           |             |
|     | 關注禮                       | 20               | 0       | 己結束          | 2020-11-17 11:00 -<br>2020-11-17 11:06 | 查看詳情<br>複製活動 |             |

# Step4-1:設定關注禮的內容 | 基本資訊

### ①關注禮名稱

關注禮名稱不會顯示於買家,僅供賣家分辨不同關注禮使用 ※字元限制20字

### ②關注禮領取期限(開始/結束時間)

結束時間必須大於開始時間,且活動區間必須大於1天

※可設定最大區間:90天

③使用期限 從收到折扣券+7天

※關注禮折扣券設定 適用於您賣場中所有商品

| 基本資訊 |         |                              |                  |
|------|---------|------------------------------|------------------|
| 1    | 關注禮名稱   | 請輸入                          | 0/20             |
|      |         | []]<br>關注禮名稱不會顯示於買家,僅供賣家分辨不同 | 司關注禮使用           |
| 2    | 關注禮領取期限 | i 2020-11-17 10:10 — 🗎       | 2020-11-18 10:11 |
|      |         | 結束時間必須大於開始時間,且活動區間必須;        | 大於1天             |
| 3    | 使用期限    | 從收到折扣券+7天                    |                  |

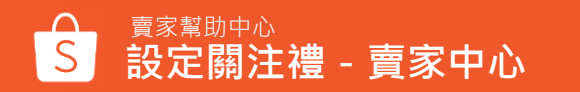

# Step4-2:設定關注禮的內容 | 關注禮設定

### ④獎勵類型

目前僅提供賣場折扣券給關注您賣場的買家,折扣碼將會自動生成

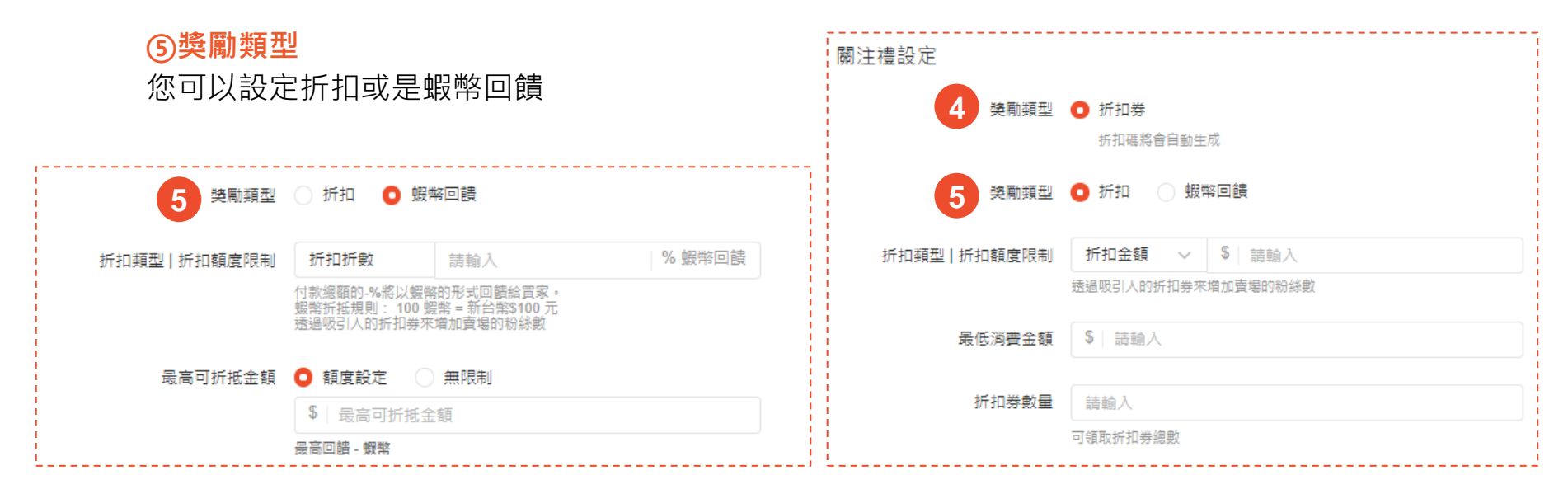

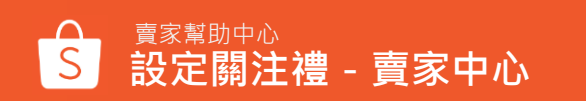

# Step4-3:設定關注禮的內容|關注禮設定

### ⑥折扣類型 | 折扣額度限制

您可以設置金額或是折數,建議要比賣場內的折扣券更吸引人,以吸引更多關注!

※若您設定的折扣金額 / 折數過於優惠時,將會顯示黃字提醒訊息,以降低您的設定錯誤,此提醒不會影響您的實際設定,僅為提醒用

| 如果您選擇折數回饋,將可以設定最高回饋金額 |                                            |                                          |        |     | 關注禮設定<br><sup>獎勵類型</sup> | • 折扣券                                                                                                    |
|-----------------------|--------------------------------------------|------------------------------------------|--------|-----|--------------------------|----------------------------------------------------------------------------------------------------|
| 獎勵類型                  | ○ 折扣 🔹 蝦                                   | 将回饋                                      |        |     | 獎勵類型                     | <ul> <li>功功%(100 100 ± 0.000 ± 0.000 ± 0.0000 ± 0.00000 ± 0.0000 ± 0.00000 ± 0.00000 ± 0.00000 ± 0.00000 ± 0.00000 ± 0.00000000</li></ul> |
| 6 折扣類型   折扣額度限制       | 折扣折數                                       | 請輸入                                      | % 蝦幣回饋 |     | 6 折扣類型   折扣額度限制          | 折扣金額 ∨ \$ 請驗入                                                                                                    |
|                       | 付款總額的-%將以蝦幣<br>蝦幣折抵規則: 100 蝦<br>透過吸引人的折扣券來 | 的形式回饋給買家。<br>]幣 = 新台幣\$100 元<br>増加賣場的粉絲數 |        |     |                          | 透過吸引人的折扣券來增加賣場的粉絲數                                                                                                    |
|                       |                                            |                                          |        |     | 最低消費金額                   | \$   請輸入                                                                                                    |
| 7 最高可折抵金額             | ● 額度設定 🛛                                   | 無限制                                      |        | i i |                          |                                                                                                    |
|                       | \$ 最高可折抵金                                  | 額                                        |        |     | 折扣券數量                    | 請輸入                                                                                                    |
|                       | 最高回饋 - 蝦幣                                  |                                          |        |     |                          | 可領取折扣券總數                                                                                                    |

# Step4:設定關注禮的內容

### ⑧最低消費金額

### 使用折扣券的最低消費金額

※最低消費金額必須大於折扣金額

### ⑨折扣券數量

### 折扣券可被「領取」的總數量

※即可被買家於結帳時使用的折扣券總數,非領 取總數。且買家關注領取折扣券後,會於您的折 扣券上看到「限量」標籤。 ※折扣券數量需低於200,000張

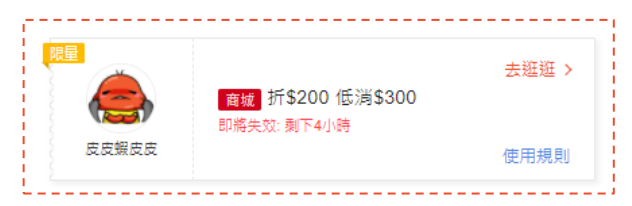

| 獎勵類型        | ● 折扣券<br>折扣碼將會自動生成   |
|-------------|----------------------|
| 折扣類型        | Ο 折扣 ○ 蝦幣回饋 ②        |
| 活動類型 折扣額度限制 | 折扣金額 ∨ NT\$ 局輸入      |
|             | 透過吸引人的折扣券來增加賣場的紛絲數   |
| 8 最低消費金額    | NT\$   請輸入           |
|             |                      |
| 9 回使用數里     | 請翹入                  |
|             | <b>回被</b> 賞冢使用的折扣券總數 |

※為提高折扣券使用率,蝦皮會在您設定關注禮之折扣券品質校 驗時主動校驗品質,依序會有四個校驗邏輯 <a>※點此了解更多關於品質校驗</a>

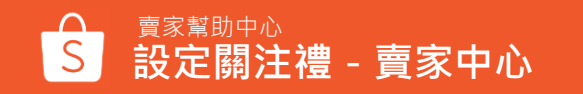

# Step4:設定關注禮的內容

### 當您完成以上設定,選擇「確定」後,即成功設定關注禮

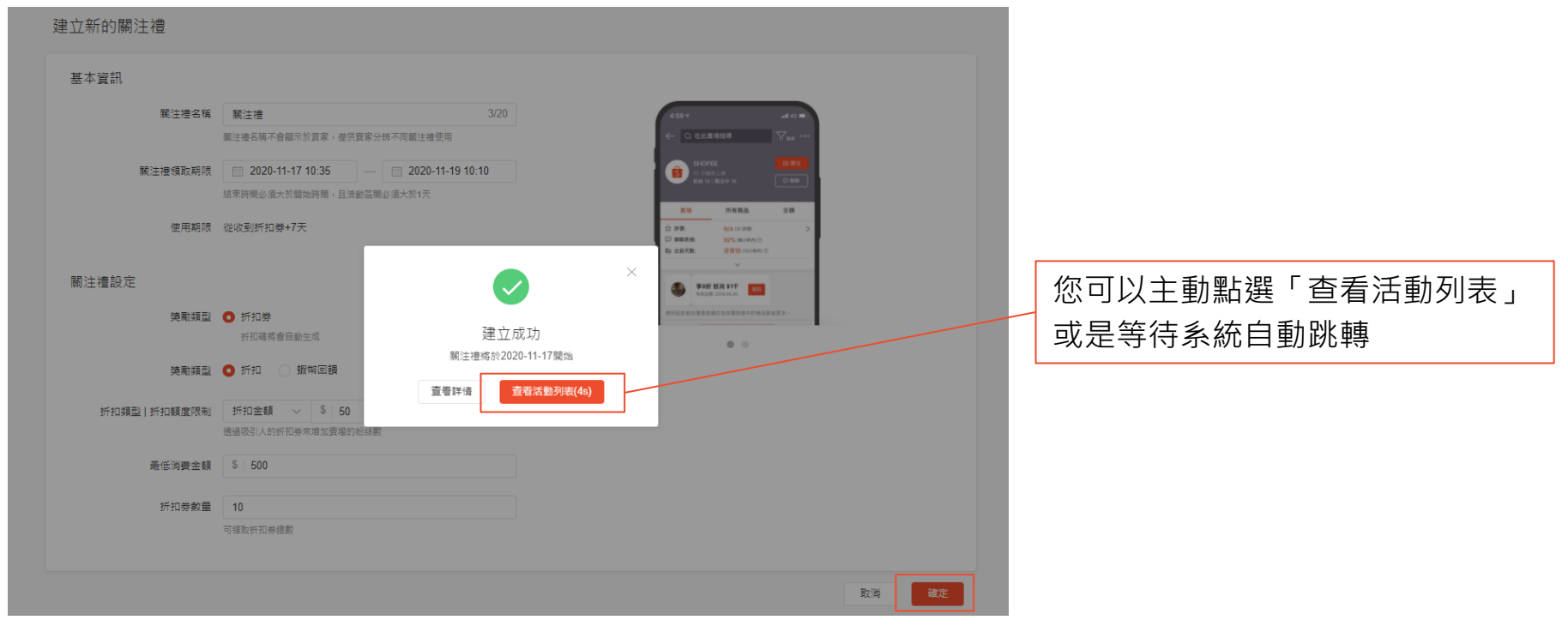

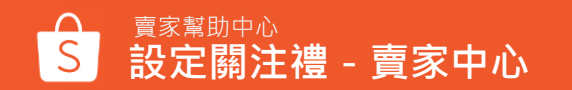

# Step5-1:管理您的關注禮 | 查看 / 編輯相關細節

在關注禮列表頁中,您可以查看所有由您建立的關注禮活動以及建立+新活動

| <b>關注禮</b><br>設定關注禮以增加更多粉結 | 》! 了解更多 |         |        |                                        | + 建立新活動              |
|----------------------------|---------|---------|--------|----------------------------------------|----------------------|
| 關注禮名稱                      | 可使用數量   | 新粉絲/已領取 | 狀態     | 活動期間                                   | 操作 2                 |
| 關注禮                        | 10      | 0       | 進行中的活動 | 2020-11-17 10:35 -<br>2020-11-19 10:10 | 編輯活動<br>複製活動<br>結束活動 |
| 週年關注禮                      | 50      | 0       | 接下來的活動 | 2020-11-25 10:00 -<br>2020-11-30 11:20 | 編輯活動<br>複製活動<br>刪除活動 |
| 關注禮                        | 20      | 1       | 已結束    | 2020-05-05 11:19 -<br>2020-05-06 23:59 | 查看詳情<br>複製活動         |

①狀態
 活動有以下幾種狀態:

| 進行中 - | 已開始的關注禮 |
|-------|---------|
| 接下來 - | 預定中的關注禮 |
| 已結束 - | 關注禮已結束  |

#### ②操作

編輯活動:編輯部分活動資訊
結束活動:立即停止活動且該活動狀態變更為已結束
複製活動:點選「複製」後會轉跳到新的關注禮設定頁,並自動帶入原本的各項設定, 賣家可以針對任何欄位重新調整
刪除活動:將該活動資訊刪除且無法復原與

查看

# Step5-2:管理您的關注禮 | 查看 / 編輯相關細節

#### 您的關注禮折扣券也可以在您的「我的折扣券」中查看

#### 我的折扣券

全部

建立賣場折扣券或商品折扣券以吸引買家下單! 了解更多

進行中的活動 接下來的活動 已結束

| 折扣券代碼 (單)   名稱                   | 折扣類型            | 折扣額度(折)           | 數量 ⑦ | 使用上限 ⑦ | 已領取 ②  | 己使用 ⑦               | 狀態 <br>折扣券領取期間                                                | 操作   |
|----------------------------------|-----------------|-------------------|------|--------|--------|---------------------|---------------------------------------------------------------|------|
| 3<br>(事業)<br>SFP-63888663<br>副注禮 | 賣場折扣券<br>(全部商品) | 8%<br>⑤ 鰕幣回饋      | 20   | -      | 0      | 0                   | 進行中的活動<br>2020-11-17 11:00 -<br>2020-12-07 11:05              | 活動訂  |
| SFP-63888217<br><sup> </sup>     | 賣場折扣券<br>(全部商品) | \$50              | 5    | -      | 0      | 0                   | <mark>接下來的活動</mark><br>2020-11-17 11:55 -<br>2020-12-02 11:00 | 活動訂  |
| 扣券訂單 1000年10月1日 (11月1日)          | 4               |                   |      |        |        |                     |                                                               |      |
| 奉 4 貞 司<br>折扣券名稱: 關注禮            | 折扣類型            | 蝦幣回饋              |      |        | 最低消費金  | ·額: <b>\$20,000</b> |                                                               |      |
| 折扣額度(折): 8% (⑤ 蝦幣回饋)             | 回饋上限            | \$200 ( ③ 200 蝦幣) |      |        | 折扣券領取  | 期間: 2020-11-1       | 17 11:00 至 2020-12-07 1                                       | 1:05 |
| 折扣券代碼 (單): SFP-63888663          | 折扣類型            | 賣場折扣券             |      |        | 折扣商品:  | 全部商品                |                                                               |      |
| 折扣券顯示設定: 已獲取關注禮                  | 數量 ②:           | 20                |      |        | 已領取 ②: | 0                   |                                                               |      |
| 已使用 ③: <b>0</b>                  |                 |                   |      |        |        |                     |                                                               |      |
|                                  |                 |                   |      |        |        |                     |                                                               |      |

#### ③折扣券類型標籤

+ 建立新活動

您可以輕易透過標籤查看關注禮的折扣券

#### ④關注禮活動細節

您可以直接透過「我的折扣券」 查看部分 關注禮的活動內容

Step6: 關鍵指標

#### 您可以透過關鍵指標查看重要數據,還能點選右上按鈕快速進入賣家數據中心查看詳細表現

| S 首頁 > 我的行銷活動 > 關    | 注禮                  |              | 용 weshopping        | ₩ <b>99+</b> 賣家教學 ∨ |
|----------------------|---------------------|--------------|---------------------|---------------------|
| 關注禮                  |                     |              |                     |                     |
| 關鍵指標 (資料從 2021-03-24 | 到 2021-03-31 GMT+8) |              |                     | • ビ 賣家數據中心          |
| 觀看者 ⑦                | 新的粉絲數 ②             | 買家數 ②        | 銷售額 ⑦               |                     |
| 0                    | 0                   | 0            | NT\$ 0              |                     |
| vs 過去 7 天 -%         | vs 過去 7 天 -%        | vs 過去 7 天 -% | vs 過去 7 天 <b>-%</b> |                     |
|                      |                     |              |                     |                     |

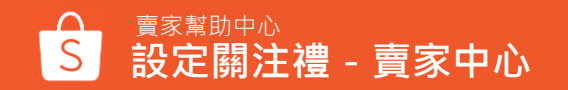

# 設定關注禮 - APP

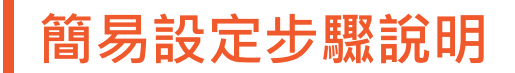

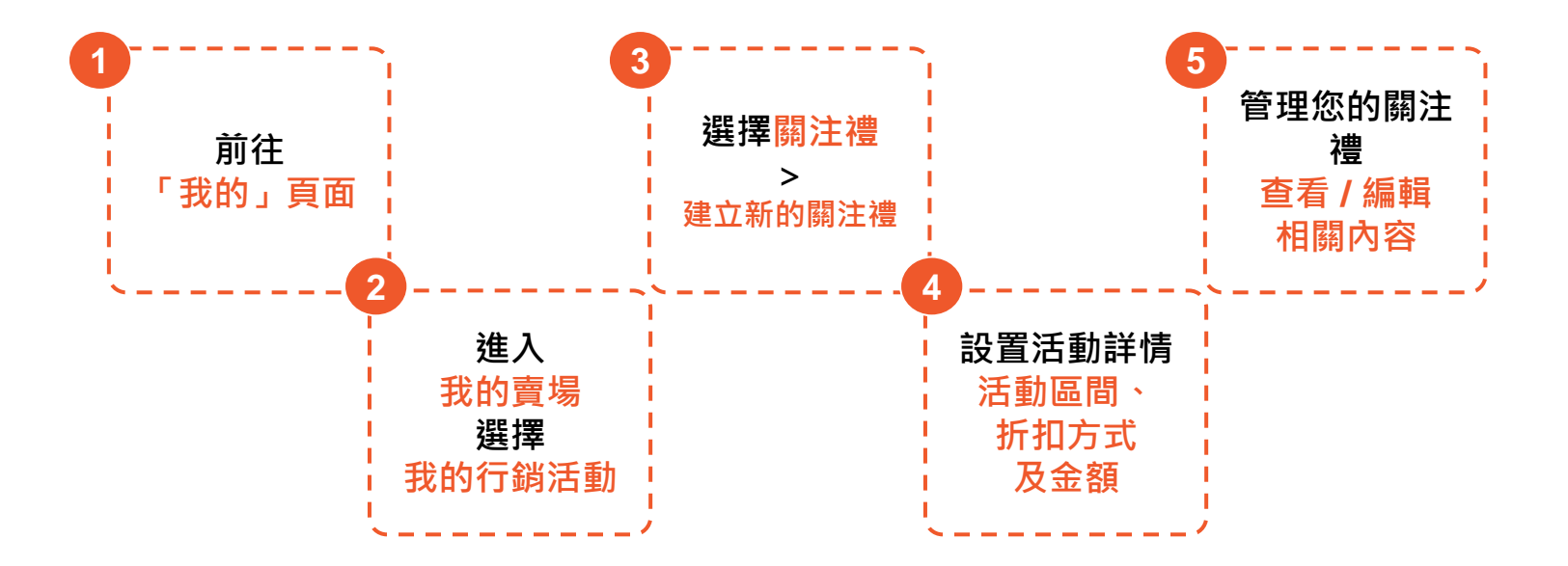

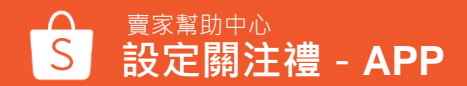

# Step1:「我的」頁面 > 我的賣場 > 我的行銷活動 > 關注禮

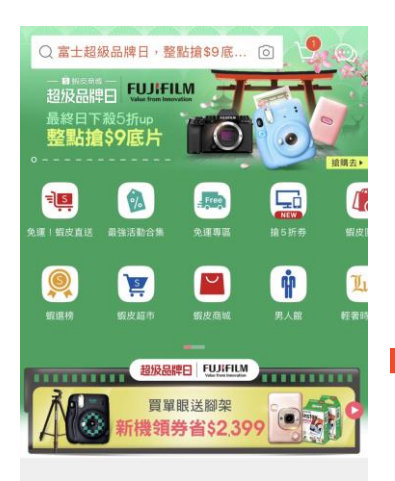

| 品牌正品               | 蝦皮補貼                                                                                                    |                     | 查     | 看更多 >   |
|--------------------|----------------------------------------------------------------------------------------------------|---------------------|-------|---------|
| FURFILM second and | 8.3                                                                                                    | 8.7                 | 7     | FURFILM |
| 1911-9-19-1        | B                                                                                                    |                     |       |         |
|                    | <ul> <li>・</li> <li>・</li></ul> | 顧勝り蝦幣運              | 伊拉蘭總合 | 2       |
| <b>R</b>           | A PACHURIN                                                                                                    | INCOME & APX FTS TO |       | 28      |
|                    | Q                                                                                                    | 40                  | 309   | R       |
| 每日新發現              | 動廠                                                                                                    | 直插                  | 通知    | 我的 1    |

| 購買中         購           ② 請設定你的名稱立刻設定            三 購買清單            ご         購買清單           「         「           時付款                       | 出文牆<br>×        |
|----------------------------------------------------------------------------------------------------|-----------------|
| <ul> <li>② 講說定你的名稱 立刻設定</li> <li>■ 購買清單</li> <li>■ 購買清單</li> <li>■ 購買清單</li> <li>● 購買</li> <li>● 開資</li> <li>● 明政</li> <li>● 得政策</li> </ul> | ×               |
| <ul> <li>購買清單</li> <li>ご</li> <li>待付款</li> <li>待出資</li> <li>待改資</li> </ul>                                                                  | 100 ME 75 AVE 5 |
| 日 日 日 日 日 日 日 日 日 日 日 日 日 日 日 日 日 日 日                                                                                                    | 查看主部 >          |
|                                                                                                    | (公)<br>我的評價     |
| = 鍋 蝦皮寶名認證                                                                                                    | >               |
| 劉皮會員                                                                                                    | 銀蝦會員>           |
| ⑤ 我的蝦幣                                                                                                    | 122.51 蝦幣 🔵 >   |
| <b>注</b> 我的優惠券                                                                                                    | >               |
| 3 我的蝦皮錢包                                                                                                    | >               |
| G 我的團購                                                                                                    | >               |

| $\leftarrow$ | Ę          | ξ | $\bigcirc$ | >     |
|--------------|------------|---|------------|-------|
| Ø            | 我的商品       |   | >          | ,     |
| $\oplus$     | 新增商品       |   | >          | ,     |
| <b>+</b> †   | 蝦皮錢包       |   | \$0 >      | •     |
| Eđ           | 我的進帳       |   | >          |       |
| 5            | 物流設定       |   | >          | >     |
|              | 賣場評價       |   | >          | •     |
| In           | 賣家數據中心 New |   | >          | •     |
| 2            | 我的表現       |   | >          | ,     |
| 3            | 優選賣家 New   |   | >          | >     |
| 3            | 賣家小幫手      |   | >          | 0     |
|              | 我的行銷活動     |   | >          | ခ<br> |
| AD           | 蝦皮廣告 New   |   | >          | >     |
| G            | 蝦皮大學       |   | >          | ,     |
| ?            | 幫助中心       |   | >          | •     |

## ← 我的行銷活動

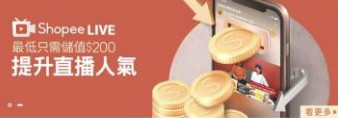

| 3  | 我的折扣活動 | > |
|----|--------|---|
| 83 | 我的折扣券  | 5 |
| 曲  | 關注禮    | > |

⑤ 促銷組合 New

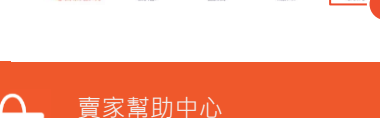

設定關注禮 - APP

# Step2:進入「關注禮」頁面>建立新的關注禮

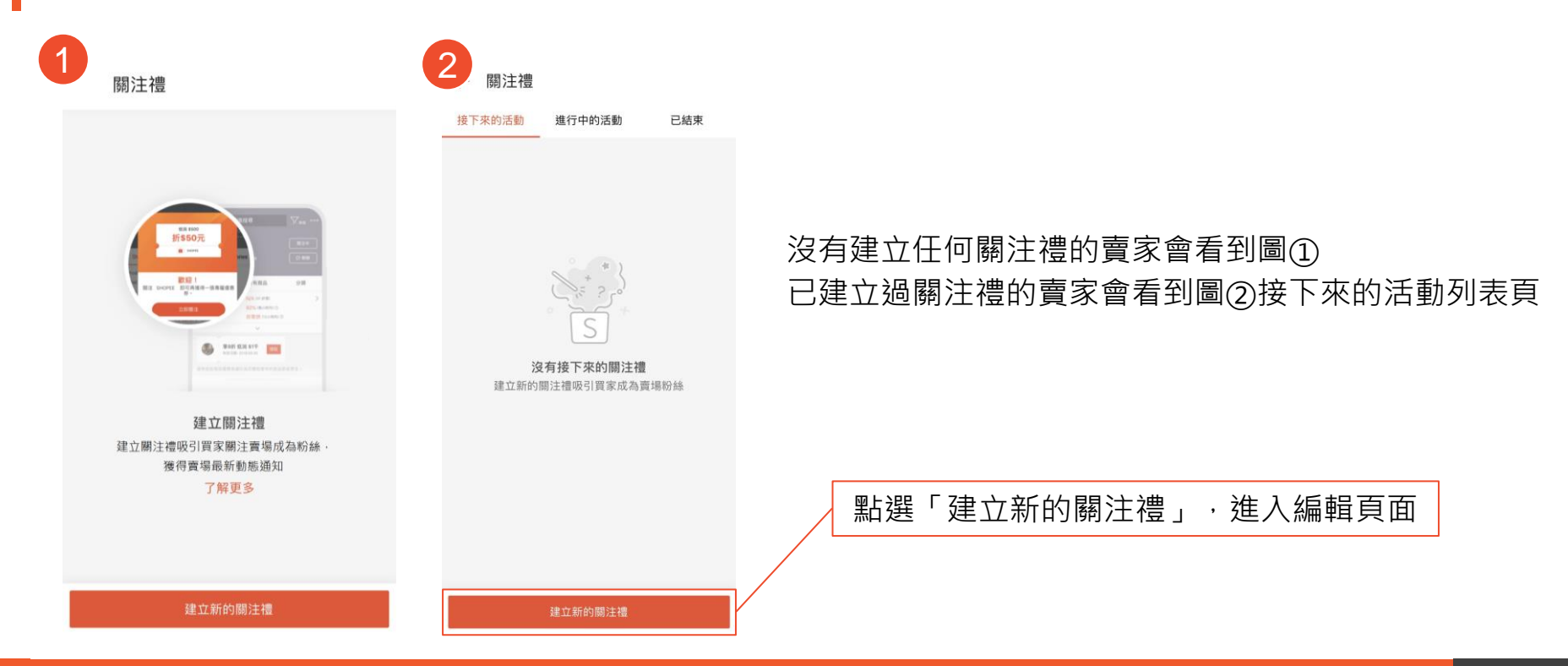

# Step3-1:設定關注禮詳情

關注禮詳情

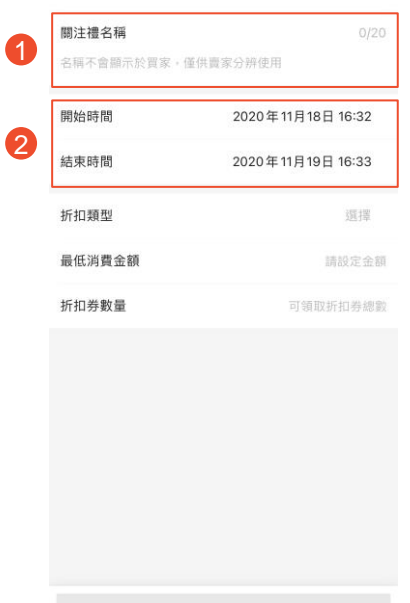

### ①關注禮名稱

關注禮名稱不會顯示於買家,僅供賣家分辨不同關注禮使用 ※字元限制20字

### ②關注禮領取期限(開始/結束時間)

結束時間必須大於開始時間,且活動時間須至少大於24小時且小於90天

| 開始時間                 | 2020年11月18日 16:25 〉 | 開始時間                      | 2020年11月18日 16:25 > |
|----------------------|---------------------|---------------------------|---------------------|
| 結束時間                 | 2020年11月19日16:22 >  | 結束時間                      | 2022年11月19日16:22 >  |
| 活動期間最短必須超過24小時,請重新設定 |                     | 結束時間僅可設置在開始時間後的3個月內,請重新設定 |                     |

儲存

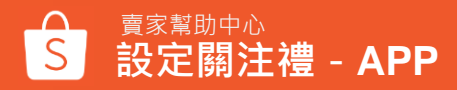

# Step3-2:設定關注禮詳情

#### 關注禮詳情

| 開始時間   | 2020年11月18日 16:32 |
|--------|-------------------|
| 結束時間   | 2020年11月19日 16:33 |
| 折扣類型   | 题控                |
| 最低消費金額 | 請設定金額             |
| 折扣券數量  | 可領取折扣券總計          |
|        |                   |
|        |                   |
|        |                   |
|        |                   |
|        |                   |
|        |                   |
|        |                   |
|        |                   |

# ③獎勵類型 您可以設定折扣金額、折扣折數或是蝦幣回饋 ※折扣金額不可低於最低消費金額 當設定過於優惠時有提醒,以降低設定錯誤 ※此提醒不會影響實際設定,僅為提醒用

| <ul> <li>折扣(折扣折數)</li> <li>2 折</li> </ul> |                            | 如果您選擇折數回饋<br>將可以設定最高回饋金額 |  |
|-------------------------------------------|----------------------------|--------------------------|--|
| 折扣價格低於原價的 30%                             |                            |                          |  |
| ← 折扣類型                                    | ← 折扣類型                     | ← 折扣類型                   |  |
| <ul> <li>折扣(固定金額)</li> </ul>              | ○ 折扣 (固定金額)                | ○ 折扣 (固定金額)              |  |
| 請設定金額                                     | <ul><li>折扣(折扣折數)</li></ul> | ○ 折扣(折扣折數)               |  |
| ○ 折扣(折扣折數)                                | 請输入優惠                      | ● 蝦幣回饋 ③                 |  |
| ○ 蝦幣回饋 ②                                  | 折扣上限                       | 請輸入優惠                    |  |
| 折扣券使用期限為領取後+7天                            | <b>設定金額 無上限</b><br>調設定金額   | 折扣上限                     |  |
|                                           | ○ 蝦幣回饋 ③                   | 講設定金額                    |  |

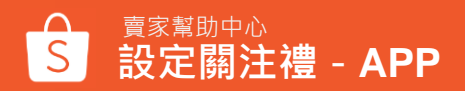

# Step3-3:設定關注禮詳情

※為提高折扣券使用率,蝦皮會在您設定關注禮之折扣券品質校驗時主動校驗品質,依序會有四個校驗邏輯
※點此了解更多關於品質校驗

#### 關注禮詳情

關注禮名稱

(4

5

#### 名稱不會顯示於買家,僅供賣家分辨使用

| 開始時間               | 2020年11月18日 16:32   |  |
|--------------------|---------------------|--|
| 結束時間 2020年11月19日16 |                     |  |
| 折扣類型               | 運擇                  |  |
| 最低消費金額             | 請設定金額               |  |
| 折扣券數量              | <b>券數量</b> 可領取折扣券總! |  |

#### ④最低消費金額

使用折扣券的最低消費金額 ※最低消費金額必須大於折扣金額

#### ⑤折扣券數量

### 折扣券可被「領取」的總數量

※即可被買家於結帳時使用的折扣券總數,非領 取總數。且買家關注領取折扣券後,會於您的折 扣券上看到「限量」標籤。
※折扣券數量需低於200,000張

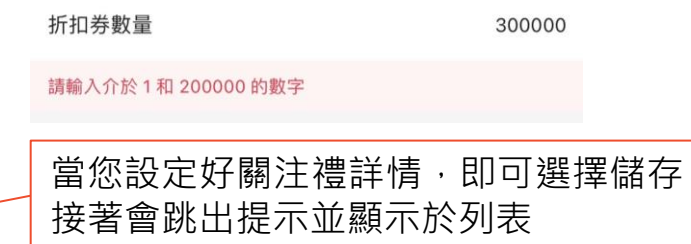

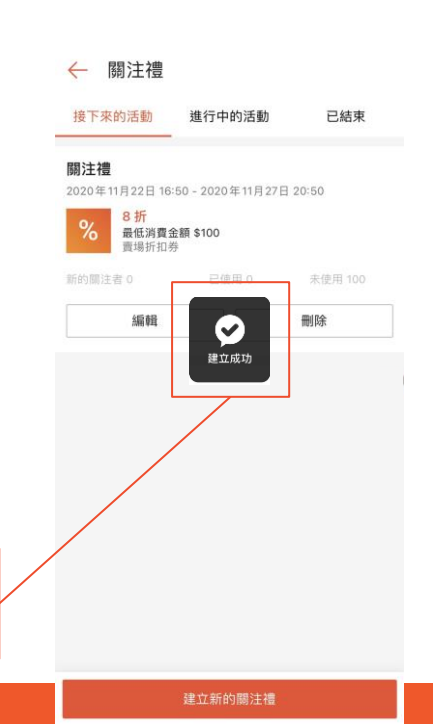

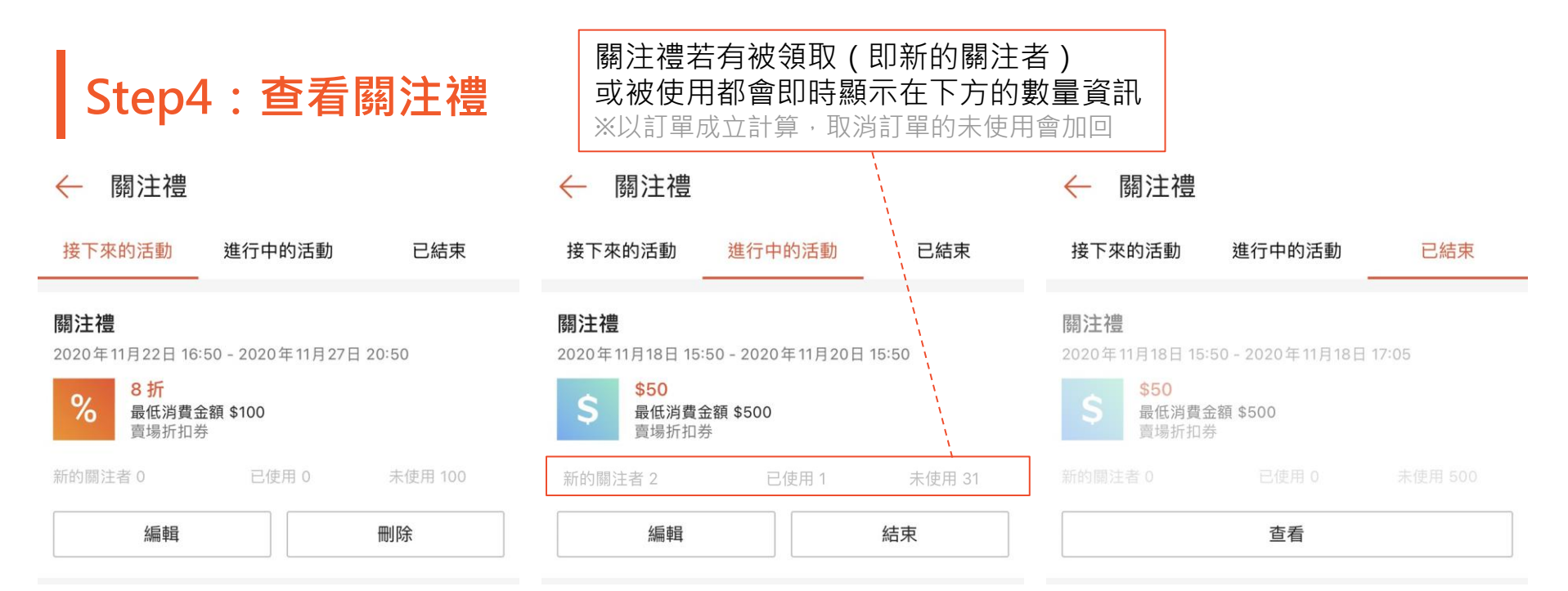

根據關注禮的狀態不同,可以更新的設定也不相同,請參考下方說明: 接下來的活動,可更新名稱、開始時間、結束時間、最低消費金額、折扣券數量,不可更新折扣類型與折扣金額。或直接刪除 進行中的活動,可更新結束時間(僅能提前結束縮短活動期間)、折扣券數量,其餘皆不可更新。或直接結束 已結束的活動,僅能查看,任何訊息都不能更改

賣家幫助中心

設定關注禮 - APP

# 關注禮如何呈現

# 您的賣場頁面將如何呈現給買家

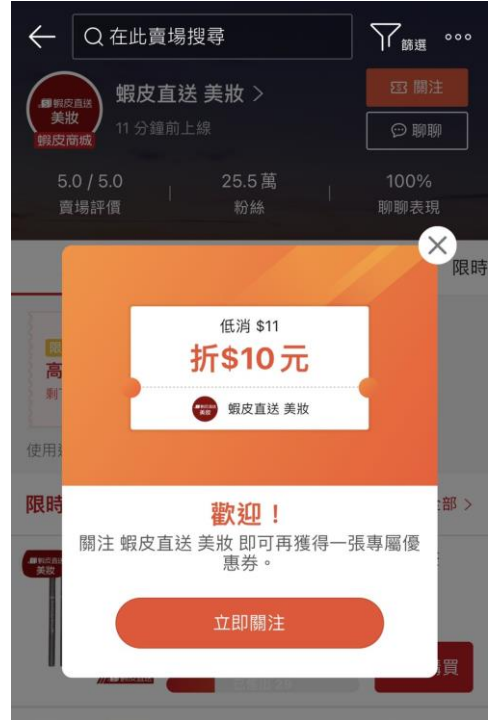

### 當買家進入您的賣場且關 注禮活動正在進行中

提示視窗將會自動顯示給 符合關注禮資格的買家

| $\leftarrow$ | Q 在此賣場搜 | , √, ∰選                 |              |
|--------------|---------|-------------------------|--------------|
| (            | 蝦皮超市    | >                       | 123 開注       |
| 蝦皮加          | 3 分鐘前上約 |                         | © \$P\$      |
| 4.<br>賣      | 9 / 5.0 | 45.6 萬<br><sub>粉絲</sub> | 100%<br>聊聊表現 |
| 類            | 限時特賣    | 貼文牆                     | 蝦皮直播         |

24h官方「蝦皮超市」專賣各式生活日用、家用清潔、傢俱寢 具、零食/泡麵/飲料、南北維貨、母嬰用品、寵物/運動用品 等人氣熱銷商品,本館提供24小時快速到貨服務及完整透明的商 品資訊,買家評值評論讓你安心無盧不踩雷,立即關注獲取24h 第一手折扣碼購物金優惠!

【蝦皮24h客服電話】: (02) 6636-6558

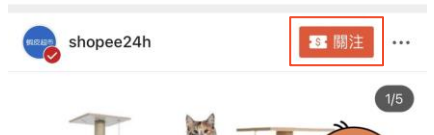

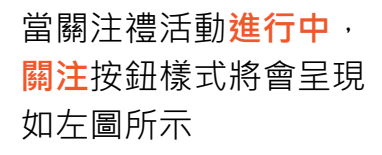

沒有透過提示視窗關注 的買家·**仍可以透過自** 行點擊關注按鈕獲取關 注禮。

點擊關注後,折扣券將 自動存入帳號,買家可 以立即使用!

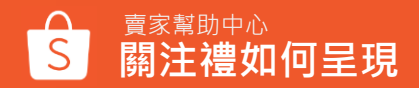

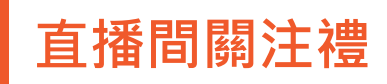

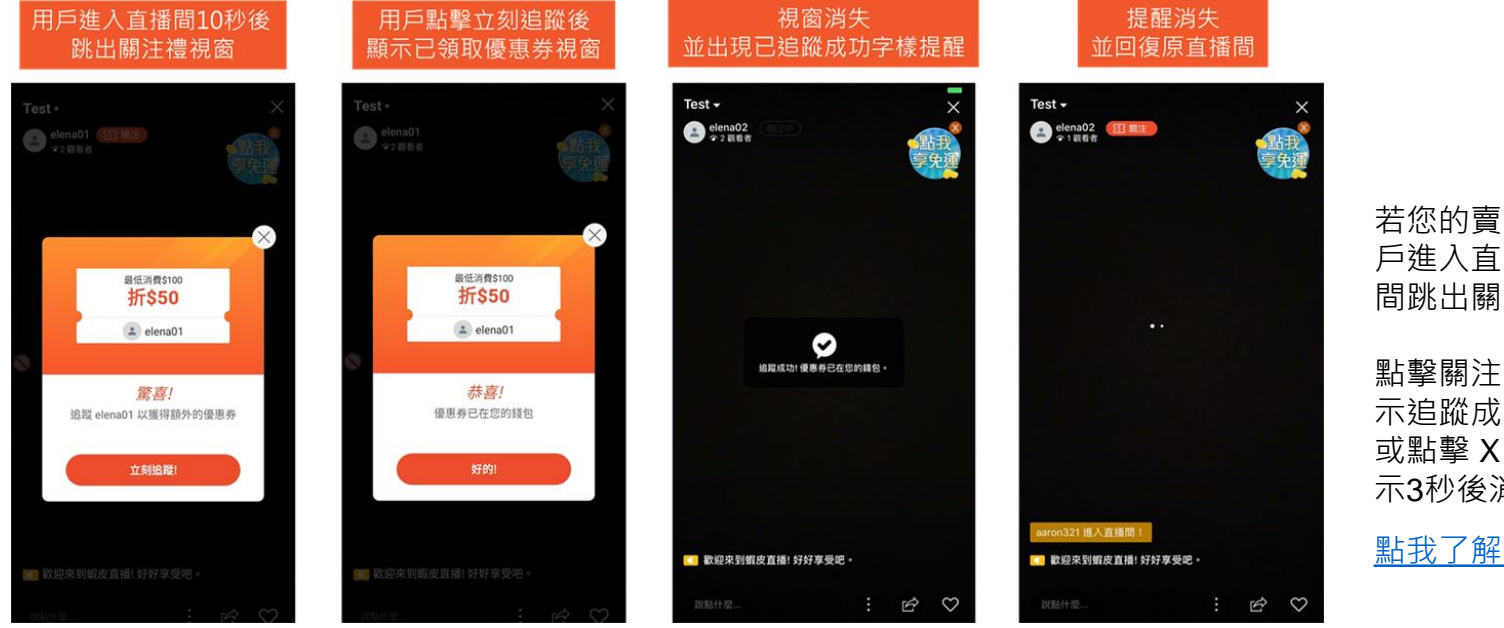

若您的賣場有設置關注禮,當用 戶進入直播間10秒後即會於直播 間跳出關注禮顯示。

點擊關注,關注禮視窗消失並顯 示追蹤成功字樣;若未點擊關注 或點擊X關閉視窗,關注禮會顯 示3秒後消失。

點我了解更多直播進行中功能介紹

※注意:只有非粉絲的用戶的畫面上會跳出關注禮,已領取過關注禮之用戶則不會顯示。 ※主播端及用戶端皆需更新APP版本至「v2.64」

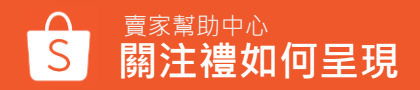

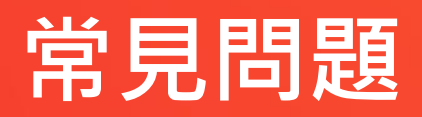

常見問題

#### Q:我可以選擇賣場的某些商品才適用關注禮?

A:無法指定商品;關注禮折扣券適用您賣場的全部商品

#### Q:我的關注禮活動可以設定一天內就結束嗎? A:不行,關注禮活動結束時間必須大於活動開始1天和小於90天。

#### Q:同時間可以有幾個關注禮活動進行?

A:關注禮活動在同一時間只能有一個活動。

#### Q:我無法確定關注禮活動時間,我之後還能修改嗎?

A:可以,您可以在關注禮活動列表中選擇「編輯」調整「**即將開始」**的活動; 如果是「**進行中」**的活動,您只能縮短活動區間,無法延長活動。

#### Q:當關注禮活動結束,賣場已領取關注禮的粉絲仍可以使用折扣券嗎?

A:可以,折扣券使用期限為買家領到折扣券+7天 例如:買家於8/19領取折扣券,最晚要於8/2623:59前使用

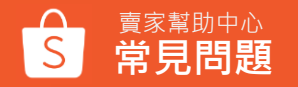

常見問題

#### Q:為什麼我的賣場中有一部分買家看不到我的關注禮?

A: 買家必須符合某些條件才能獲得關注禮的資格,詳情請參閱「哪些買家資格可以獲取關注禮?」。

#### Q:如果我的一位粉絲在活動期間取消關注並再次關注我的商店,他們會收到優惠券嗎?

A:不會,對於在活動開始之前成為追隨者的買家,在活動期間取消關注賣場並再次關注將不會得到關注禮。

#### Q:「已領取」和「已使用」有什麼差別呢?

A:「已領取」代表買家已經關注賣場且已領取關注禮,「已使用」代表買家已經使用過賣場的折扣券。

#### Q:買家需要自行存取關注禮的折扣券嗎?

A:不需要,當買家點擊「關注」後關注禮折扣券會立即自行存入買家的帳號

#### Q:透過賣家中心建立關注禮的成本如何計算?

A:基本上提供給買家的關注禮皆由賣家自行吸收

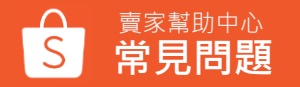

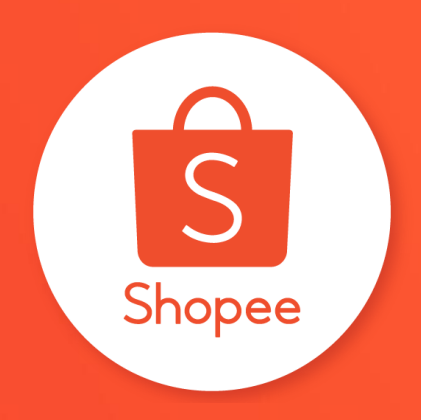

# 謝謝!

前往賣家幫助中心了解更多 https://seller.shopee.tw/edu/